# Configurer le minuteur de déconnexion des utilisateurs inactifs dans l'interface utilisateur EPNM

# Contenu

Introduction Conditions préalables Conditions requises Components Used Configuration Niveau système Niveau utilisateur

### Introduction

Ce document décrit les étapes à suivre pour modifier le minuteur de déconnexion de l'utilisateur inactif dans EPNM (Evolved Programmable Network Manager).

### Conditions préalables

#### **Conditions requises**

Cisco vous recommande de connaître EPN Manager.

Note: Vous devez avoir accès à l'interface utilisateur graphique EPNM.

#### **Components Used**

Les informations contenues dans ce document sont basées sur EPNM.

The information in this document was created from the devices in a specific lab environment. All of the devices used in this document started with a cleared (default) configuration. Si votre réseau est en ligne, assurez-vous de bien comprendre l'incidence possible des commandes.

# Configuration

Vous devez effectuer cette modification à deux niveaux (niveau système et niveau utilisateur).

#### Niveau système

Naviguez jusqu'àAdministration > Setting > System Settings.SousGeneral,sélect Serveret modifiez la valeur du délai d'attente comme indiqué dans cette image :

| ersco Evolved Programm                    | nable Network Manager                                                                             |
|-------------------------------------------|---------------------------------------------------------------------------------------------------|
| Administration / Settings /               | System Settings 🖈                                                                                 |
| System Settings                           | General<br>Server                                                                                 |
| $\leftarrow$ $\Box$                       | O The page will automatically reload once the Global Idle Timeout settings are changed and saved. |
| C Search All                              | Global Idle Timeout                                                                               |
| Help Us Improve                           |                                                                                                   |
| Job Approval                              |                                                                                                   |
| Proxy                                     | Logout all idle 15 min                                                                            |
| Login Disclaimer                          | users after 10 min                                                                                |
| Report                                    | 15 min                                                                                            |
| Server                                    | Restart applicatio     60 min                                                                     |
| Software Update                           | Restart EPN M 600 min                                                                             |
| Support Request                           |                                                                                                   |
| Cisco DNA Center coexistence              | FTP                                                                                               |
| User Defined Fields                       |                                                                                                   |
| <ul> <li>Mail and Notification</li> </ul> | ● Enable ○ Disable                                                                                |
| Change Audit Notification                 | Listening on Port 21                                                                              |

#### Niveau utilisateur

Mail Server Configuration

Cliquez sur l'icône Paramètres en haut à droite et sélectionnezMy Preferences.

| 16                | root - ROOT-DOMAIN       |
|-------------------|--------------------------|
| Logged In As root |                          |
| - I               | .og out                  |
| _ (               | Change Password          |
|                   | Set Current Page As Home |
| j – <u>I</u>      | Ay Preferences           |
| !                 | Support Cases            |
| Vi                | rtual Domain:ROOT-DOMAIN |

Modifiez la valeur du délai d'attente, puis cliquez sursave.

| General Alarms & Events                           |
|---------------------------------------------------|
| Chassis racks to display 2                        |
| <ul> <li>Service Provisioning</li> </ul>          |
| Default Technology Carrier Ethernet 💌 🚱           |
| Default Service Type Access EPL                   |
| <ul> <li>Device Inventory List View</li> </ul>    |
| Device List Table Refresh Interval Do not refresh |
| <ul> <li>Mobility Services Engine</li> </ul>      |
| Use MSE Admin View 🗹 🕜                            |
| <ul> <li>User Idle Timeout</li> </ul>             |
| Logout idle user 🔽 🕜                              |
| Logout idle user after 600 min 🔻 🕐                |
|                                                   |
| Save Cancel Reset Default System Settings         |

Déconnectez-vous et reconnectez-vous pour que les modifications prennent effet.

#### À propos de cette traduction

Cisco a traduit ce document en traduction automatisée vérifiée par une personne dans le cadre d'un service mondial permettant à nos utilisateurs d'obtenir le contenu d'assistance dans leur propre langue.

Il convient cependant de noter que même la meilleure traduction automatisée ne sera pas aussi précise que celle fournie par un traducteur professionnel.